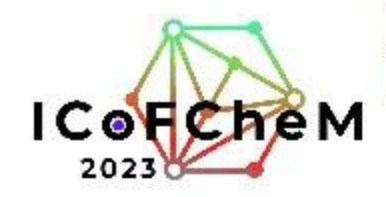

## International Conference on Frontiers of Chemical and Materials Engineering (ICoFCheM 2023)

4–5 Sep 2023 Asla/Kuala\_Lumpur timezone

Q

#### Overview

## **Registration & Payment**

Available forms

Registration & Payment

Call for Abstracts

Important Dates

Conference Topics

Info for Authors

- Publication

L Guide for Authors

Timetable

Contribution List

Paper Peer Reviewing

L. Reviewing Area

🦾 Judging Area

|                                               | Opens              | Closes      |          |
|-----------------------------------------------|--------------------|-------------|----------|
| International Participant (Oral Presentation) | 2 Aug 2023, 12:27  | No deadline | Apply    |
| OTHER (Oral Presentation)                     | 2 Aug 2023, 12:28  | No deadline | Apply    |
| Poster Presenter (Local Partcipant)           | 2 Aug 2023, 13:23  | No deadline | Apply    |
| Register as a Reviewer                        | 27 Jan 2023, 14:01 | No deadline | Register |
| STUDENT (Oral Presentation)                   | 2 Aug 2023, 13:05  | No deadline |          |
| UniMAP Staff (Oral Presentation)              | 2 Aug 2023, 13:09  | No deadline | Арріу    |
|                                               |                    |             |          |

Click on suitable registration form

## For example

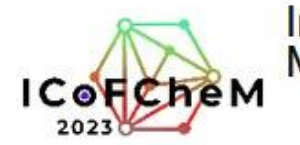

**Registration & Payment** 

Call for Abstracts

Important Dates Conference Topics

Info for Authors L Publication L Guide for Authors

Contribution List

Call for Sponsors

ICoFCheM 2023

Organizing Committee

Cfmr@unimap.edu.my

Paper Peer Reviewing Reviewing Area L Judging Area

Timetable

Editing L Papers

## International Conference on Frontiers of Chemical and Materials Engineering (ICoFCheM 2023)

| 4-5 Se     | p 2023          |
|------------|-----------------|
| Asia/Kuala | Lumpur timezone |

Overview

| Application                       |                                    |
|-----------------------------------|------------------------------------|
| STUDENT (Oral Presentation)       |                                    |
| Registration fee<br>MYR800.00     | Contact Info<br>cfmr@unImap.edu.my |
| Participation in this event is mo | derated                            |

Q

| r ci sullai Dala | Pe | rsona | Dat | ta |
|------------------|----|-------|-----|----|
|------------------|----|-------|-----|----|

| Title            | Mr v                                                                    | Fill the required info       |
|------------------|-------------------------------------------------------------------------|------------------------------|
| First Name *     |                                                                         |                              |
| Last Name *      |                                                                         |                              |
| Email Address *  |                                                                         |                              |
|                  | The registration will be associated with the indico account Noraini Azm | il.                          |
| Affiliation      | Universiti Malaysia Perlis                                              |                              |
| Address          |                                                                         |                              |
| Country          | Malaysia ~                                                              |                              |
| Paper ID *       | 0                                                                       |                              |
| Paper Title *    | testing the payment gateway only                                        |                              |
| Proof of payment | Browse No file selected.                                                | Only upload Proof of Payment |
|                  | Purchase Order (PO); Bank receipt                                       |                              |
|                  |                                                                         | if you pay via PO/grant.     |
|                  | (All the fields marked with t are mondatory)                            |                              |

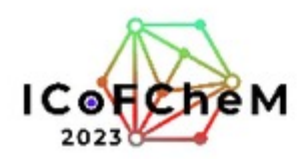

ICoFCheM 2023

Cfmr@unimap.edu.my

International Conference on Frontiers of Chemical and Materials Engineering (ICoFCheM 2023)

4-5 Sep 2023 Q Asia/Kuala Lumpur timezone Application Overview STUDENT (Oral Presentation) **Registration & Payment** Call for Abstracts Registration fee Contact Info Ì MYR800.00 cfmr@unimap.edu.my Important Dates Conference Topics Your registration is awaiting approval ∠ Modify → Withdraw An event manager will manually validate it. Info for Authors - Publication L Guide for Authors Summary Reference: #14 Date: 4 Aug 2023 Timetable Personal Data Contribution List Title First Name Paper Peer Reviewing Last Name L Reviewing Area Email Address Affiliation Universiti Malaysia Perlis L Judging Area Address Editing Country Malaysia L Papers Paper ID | 0 Paper Title testing the payment gateway only Call for Sponsors Proof of payment Organizing Committee

Author need to wait for the conference committee to accept the registration

| Invoice          |       | Not paid        |
|------------------|-------|-----------------|
| Item             | Value | Cost            |
| Registration fee |       | MYR800.00       |
|                  |       | Total MYR800.00 |

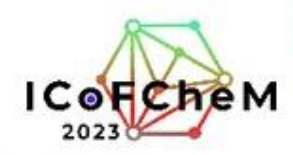

ICoFCheM 2023

Cfmr@unimap.edu.my

International Conference on Frontiers of Chemical and Materials Engineering (ICoFCheM 2023)

4-5 Sep 2023 Q Acia/Kuala Lumpur timezone Overview Application STUDENT (Oral Presentation) **Registration & Payment** Call for Abstracts 2ª Registration fee Contact Info MYR800.00 cfmr@unimap.edu.my Important Dates Conference Topics Your registration is awaiting payment 2 Modify 🗗 Withdraw Awaiting your payment. Proceed to checkout. Info for Authors - Publication - Guide for Authors Summary Reference: #14 Date: 4 Aug 2023 Timetable Personal Data Contribution List Title Mr First Name Aini Paper Peer Reviewing Last Name Azmi L Reviewing Area Email Address aini@ideria.co L Judging Area Affiliation Universiti Malaysia Perlis Address Editing Country Malaysia - Papers Paper ID 0 Paper Title testing the payment gateway only Call for Sponsors Proof of payment Organizing Committee

 Invoice
 Not pail ()

 Item
 Value
 Cost

 Registration fee
 MYR800.00
 MYR800.00

 Total
 MYR800.00
 Total

 I have read and accepted the terms and conditions and understand that by confirming this order I will be entering into a binding transaction.
 Checkout >

Once the registration was approved, the Checkout button will appear

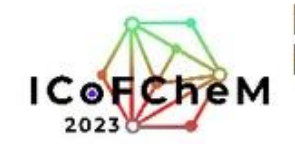

## International Conference on Frontiers of Chemical and Materials Engineering (ICoFCheM 2023)

4–5 Sep 2023 Asia/Kuala\_Lumpur timezone

Overview

your search term Q

#### 1

**Registration & Payment** 

Call for Abstracts

Important Dates

Conference Topics

Info for Authors

L Publication

- Guide for Authors

Timetable

Contribution List

Paper Peer Reviewing

L Reviewing Area

L Judging Area

Editing

L Papers

Call for Sponsors

Organizing Committee

ICoFCheM 2023

Cfmr@unimap.edu.my

| Registration & Payment                |   |
|---------------------------------------|---|
| STUDENT (Oral Presentation): Checkour | t |

You need to pay MYR800.00 for your registration. You can pay using Online Transfer.

#### Payment information

Thank you Aini Azmi for registering for ICoFCheM 2023.

Your registration Id Is: 14.

Kindly find the following the payment methods to complete your registration.

1. For payment via bank transfer

UnIMAP Staff (Oral Presentation) for payment via bank transfer, please click here.

STUDENT (Oral Presentation) for payment via bank transfer, please click here.

OTHER participant (Oral Presentation) for payment via bank transfer, please click here.
 Poster Presenter (Local Participant) for payment via bank transfer, please click here.

-----

2. For payment via credit card

International Participant (Oral Presentation), please click here.

3. LO/PO to should be addressed to Bendahari Universiti Malaysia Perlis

(Kindly request upload PO/LO as proof of payment and request an invoice from ICoFCheM 2023 committee; or simply print the invoice from 'registration' on the system)

### 4. UNIMAP Internal Transfer (Research Grants)

(Kindly request an involce from ICoFCheM 2023 committee, then, provide an involce, acceptance letter, and internal transfer form to RMC) Account Number ICoFCheM : 5068-00011 Please select the suitable payment method and proceed with the payment

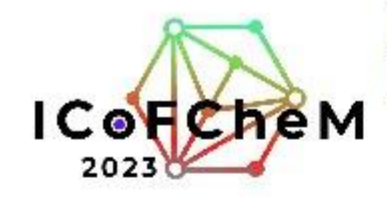

## International Conference on Frontiers of Chemical and Materials Engineering (ICoFCheM 2023)

4–5 Sep 2023 Asla/Kuala\_Lumpur timezone

Q

**Registration & Payment** 

Available forms

Overview

Registration & Payment

Call for Abstracts

Important Dates

Conference Topics

Info for Authors

- Publication

Guide for Authors

Timetable

Contribution List

Paper Peer Reviewing

E Reviewing Area

🦾 Judging Area

| Opens              | Closes                                                                                                    |                                                                                                    |
|--------------------|----------------------------------------------------------------------------------------------------|----------------------------------------------------------------------------------------------------|
| 2 Aug 2023, 12:27  | No deadline                                                                                                    | Apply                                                                                                    |
| 2 Aug 2023, 12:28  | No deadline                                                                                                    | Apply                                                                                                    |
| 2 Aug 2023, 13:23  | No deadline                                                                                                    | Apply                                                                                                    |
| 27 Jan 2023, 14:01 | No deadline                                                                                                    | Register                                                                                                    |
| 2 Aug 2023, 13:05  | No deadline                                                                                                    | Check details                                                                                                    |
| 2 Aug 2023, 13:09  | No deadline                                                                                                    | Apply                                                                                                    |
|                    | Opens           2 Aug 2023, 12:27           2 Aug 2023, 12:28           2 Aug 2023, 12:28           2 Aug 2023, 13:23           27 Jan 2023, 13:05           2 Aug 2023, 13:09 | OpensCloses2 Aug 2023, 12:27No deadline2 Aug 2023, 12:28No deadline2 Aug 2023, 13:23No deadline27 Jan 2023, 14:01No deadline2 Aug 2023, 13:05No deadline2 Aug 2023, 13:09No deadline |

Once the payment was done, please navigate back to the "Registration & Payment" tab

Click on the previously submitted form. The button is now changed to "Check details" . Click on that.

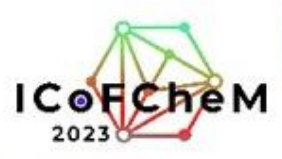

4-5 Sep 2023 Asia/Kuala\_Lumpur timezone

**ICoFChe** 

# International Conference on Frontiers of Chemical and Materials Engineering (ICoFCheM 2023)

| Now, | please | click |
|------|--------|-------|
|      |        |       |

"Modify",

| Overview                                                                                             | Application                                                                                                    | Then, please upload                                                                                                    |
|----------------------------------------------------------------------------------------------------|----------------------------------------------------------------------------------------------------|----------------------------------------------------------------------------------------------------|
| Registration & Payment                                                                               | STUDENT (Oral Presentation)                                                                                                    | the payment proof                                                                                                    |
| Call for Abstracts<br>Important Dates                                                                | Registration fee<br>MYR800.00 Contact<br>cfmr@ui                                                                                                    | Info<br>nimap.edu.my                                                                                                    |
| Conference Topics<br>Info for Authors                                                                | Your registration is awaiting payment<br>Awaiting your payment. Proceed to checkout.                                                                                                    | ∠ Modiry E+ Withdraw                                                                                                    |
| └─ Publication<br>└─ Guide for Authors<br>Timetable                                                  | Summary                                                                                                    | L Guide for Authors<br>Timetable Personal Data                                                                                                    |
| Contribution List<br>Paper Peer Reviewing<br>L Reviewing Area<br>Judging Area<br>Editing<br>L Papers | Personal Data         Title       Mr         First Name       Alni         Last Name       Azmi         Email Address       alni@ideria.co         Affiliation       Universiti Malaysia Perlis         Address       Country         Paper ID       0 | Contribution List     Title     Mr       Paper Peer Reviewing     First Name *       L Reviewing Area     Last Name *       L Judging Area     Last Name *       Editing     Email Address *       L Papers     The registration will be associated with the indico account Noralni Azmi.       Call for Sponsors     Affiliation |
| Call for Sponsors<br>Organizing Committee                                                            | Paper Title testing the payment gateway only<br>Proof of payment                                                                                                    | Organizing Committee     Address       ICoFCheM 2023     Country       Malaysia                                                                                                    |
| ICoFCheM 2023                                                                                        | Invoice                                                                                                    | Paper ID * 0                                                                                                    |
| C cfmr@unImap.edu.my                                                                                 | Item Value Registration fee                                                                                                    | Paper Title *     testing the payment gateway only       Proof of payment     Browse       Proceed of the payment gateway only       Provide of the payment gateway only       Provide of the payment gateway only                                                                                                    |
|                                                                                                    | I have read and accepted the terms and conditions and understand that order I will be entering into a binding transaction.                                                                                                    | (All the fields marked with * are mandatory) Apply                                                                                                    |

Please wait for the confirmation from the conference committee.

Once approved, the author will receive an email notification that registration is now complete.

Thank you.

For more inquiries, please do not hesitate to contact us.